## **Registering For Our Events**

- 1. Visit <u>www.skanlibrary.org</u>.
- 2. Click on the "Attend" tab on the top of the screen and choose "Event Calendar" to view all of the events the Library is currently offering.

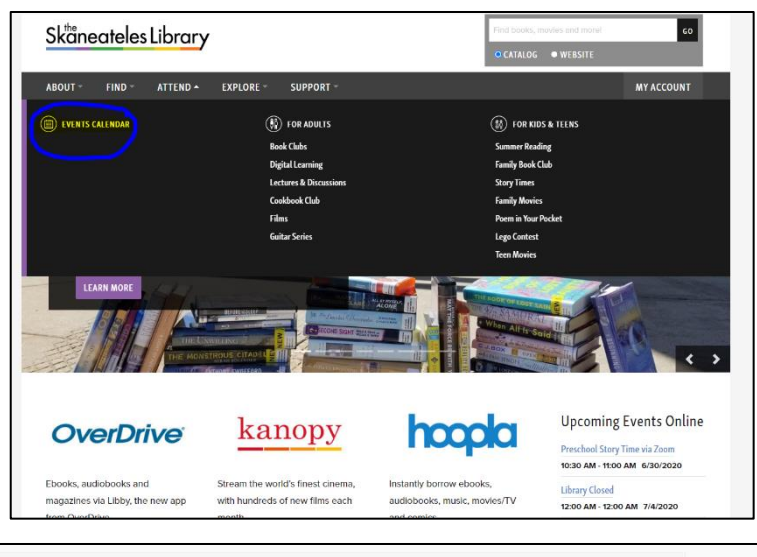

 Find the program you'd like to attend and click on the "View More" option on the bottom of the dialog box.

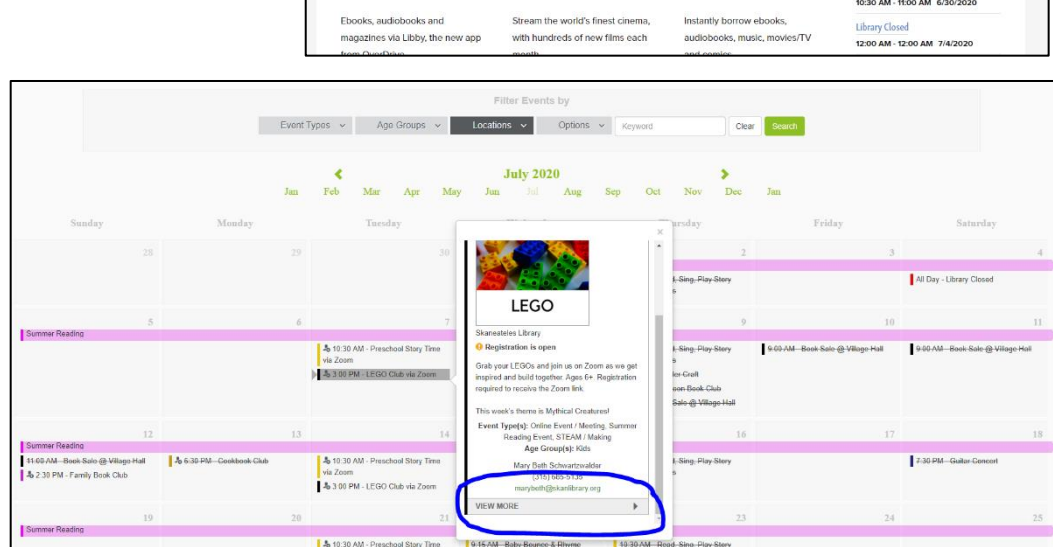

4. Enter in your personal information on the lefthand side of the screen and click on the "Submit" button to become registered for the program. You should receive an e-mail confirming your registration for the program that you chose. If the program is canceled or rescheduled

| _ |                                                   |                           |          |                                                                                                    |
|---|---------------------------------------------------|---------------------------|----------|----------------------------------------------------------------------------------------------------|
|   | LEGO Club via Zoom                                |                           |          | ≮ Vess Calendar                                                                                                    |
|   | Tuesday, July 07, 2020 — 3:00 PM - 4:00 PM        |                           |          |                                                                                                    |
|   | Skaneatolos Library                               |                           |          |                                                                                                    |
|   |                                                   |                           |          |                                                                                                    |
|   |                                                   |                           |          |                                                                                                    |
|   | LEGO                                              |                           |          |                                                                                                    |
|   |                                                   |                           |          | 🗢 Print 🗮 Add to Calendar 🦉 Subscribe 🖾 Share                                                                                       |
|   |                                                   |                           |          |                                                                                                    |
| ( | Register For Event                                |                           |          | Event Details                                                                                                    |
|   |                                                   |                           |          | Grab your LEGOs and join us on Zoom as we get inspired and build together. Ages 6+. Registration required to receive the Zoom link. |
|   | 1 4 occurrences View All                          |                           | View All | This week's theme is Mythical Creatures!                                                                                            |
|   |                                                   |                           |          |                                                                                                    |
|   | * First Name:                                     |                           |          | Event Type(s): Online Event / Meeting, Summer Reading Event, STEAM / Making                                                         |
|   | " Last Name:                                      |                           |          | Age Group(s): Kids                                                                                                    |
|   |                                                   |                           |          | Mary Beth Schwartzwalder                                                                                                    |
|   | * Phone:                                          |                           |          | marybeth@skanlibrary.org                                                                                                    |
|   | * Email:                                          |                           |          |                                                                                                    |
|   |                                                   |                           |          |                                                                                                    |
|   | How would you like to be reminded for this event? |                           |          |                                                                                                    |
|   | Remind me by:                                     | <ul> <li>Email</li> </ul> |          |                                                                                                    |
|   |                                                   | <ul> <li>Text</li> </ul>  |          |                                                                                                    |
|   |                                                   | O Never                   |          |                                                                                                    |
|   |                                                   |                           |          |                                                                                                    |
|   | Days before:                                      | 1                         | ~        |                                                                                                    |
|   |                                                   |                           |          |                                                                                                    |
|   |                                                   |                           | Submit   |                                                                                                    |
|   |                                                   |                           |          | ]                                                                                                    |

all communications will be sent to the email that you provided.

## We look forward to seeing you at our next event!

## Skäneateles Library

49 EAST GENESEE STREET, SKANEATELES, NY 13152 ■ 315-685-5135 ■ SKANEATELESLIBRARY.ORG